## How to find your credential expiration date

- 1. Follow this link and login to your SportsEngine membership account.
- 2. In the left navigation bar, click on **Household**.

| sportsengine           |                                                                            |                                                                                                    | My Organizations 🗸 👼 📓 🗍           |
|------------------------|----------------------------------------------------------------------------|----------------------------------------------------------------------------------------------------|------------------------------------|
| н                      | me                                                                         |                                                                                                    |                                    |
| Home<br>Household      | Upcoming Events see all events                                             |                                                                                                    |                                    |
| Schedule<br>Teams      |                                                                            | Nothing Scheduled<br>You're in the dear! No games or events on the horizon.                          |                                    |
| Bills<br>Registrations | My Teams                                                                   | Upcoming Payments                                                                                    | ۵<br>ا                             |
| Apps<br>Settings       | No Team<br>Your teams will show up after you or a<br>rostered by a stam ad | IS No Upcoming Pa<br>profile you manage has been We'll let you know when you have an<br>oministrator | yments<br>upcoming bill or payment |
|                        | Download the SportsEngine app<br>Varyour strateduid, chat won your save,   | P<br>respond to KSVPS, and share phone with the SportsEngine mobile app.                             | ×                                  |

3. In the tile with your name, click **VIEW PROFILE**.

| sportsengine                   |                       |  | My Organizations $$ | - | M | . 0 |
|--------------------------------|-----------------------|--|---------------------|---|---|-----|
|                                | Household             |  |                     |   |   |     |
| Home                           |                       |  |                     |   |   |     |
| Schedule<br>Teams              | 0 Prove               |  |                     |   |   |     |
| Bills<br>Registrations<br>Apps | Enal     VIEW PROFILE |  |                     |   |   |     |
| Settings                       |                       |  |                     |   |   |     |
|                                |                       |  |                     |   |   |     |
| à                              |                       |  |                     |   |   |     |

4. Locate your membership tile and click View Details

| sportsengine  |                       |                     |   |                                                              | My Organizations 🗸 👼 📓 💂 |
|---------------|-----------------------|---------------------|---|--------------------------------------------------------------|--------------------------|
| -             | < Household           |                     |   |                                                              |                          |
|               |                       |                     |   |                                                              |                          |
|               | Profile Organizations |                     |   |                                                              |                          |
| Home          |                       | Profile Information | 1 | USA Volleyball                                               |                          |
| Household     |                       |                     |   | _                                                            |                          |
| Schedule      |                       |                     |   |                                                              |                          |
| Teams         |                       |                     |   | 22-23 USAV Foreign Guest                                     |                          |
| Dills         |                       |                     |   | Official Canceled Expires: Jan 31, 2023                      |                          |
| Registrations |                       |                     |   |                                                              |                          |
| Apps          |                       |                     |   | Valid for Life                                               |                          |
| Settings      |                       |                     |   | 20-21 USAV Foreign Guest                                     |                          |
|               |                       |                     |   | Official<br>Expires: Jan 21, 2021                            |                          |
|               |                       |                     |   | 20-21USAV Adult with                                         |                          |
|               |                       |                     |   | Safety Requirements<br>Expires: Aug 31, 2021                 | /                        |
|               |                       |                     |   | 20-21 USAV Foreign Guest<br>Official<br>Expires: Dec 8, 2020 |                          |
|               |                       |                     |   | View Details                                                 |                          |

5. On the resulting page, click on the **Credentials** tab.

| sportsengine     |                         |                                                                               |                      | My Organizations $\checkmark$ |              |
|------------------|-------------------------|-------------------------------------------------------------------------------|----------------------|-------------------------------|--------------|
| -                | SportsEngine Profile    |                                                                               |                      |                               |              |
|                  | USA Volleyball          |                                                                               |                      | USA VOLLEYBALL ACADEMY        | ACADEMY HELP |
|                  | Memberships Credencials |                                                                               |                      |                               |              |
| Home             |                         |                                                                               |                      |                               |              |
| Mousehold        | -                       |                                                                               |                      |                               |              |
| Schedule         |                         |                                                                               |                      |                               |              |
| Teams            |                         |                                                                               |                      |                               |              |
| Bills            | 1                       | USAV Administrator     Assigned to USA Volleyball                             | SAVE MEMBERSHIP CARD |                               |              |
| Registrations    |                         |                                                                               |                      |                               |              |
| Apps<br>Settings |                         | > 20-21 USAV Adult with Safety Requirements Control Assigned to USA Vollegian | SAVE MEMBERSHIP CARD |                               |              |
|                  |                         | > 20-21 USAV Foreign Guest Official Commente<br>Accepted to USA Volkyball     | SAVE MEMBERSHIP CARD |                               |              |
|                  |                         | > 20-21 USAV Foreign Guest Official Exercise<br>Assigned to USA Voleptati     | SAVE MEMBERSHIP CARD |                               |              |
|                  |                         | > 22-23 USAV Foreign Guest Official CONTRED                                   | SAVE MEMBERSHIP CARD |                               |              |

6. Locate your credential and expiration date.

| sportsengine  |                         |                                                                                                    | My Organizations 🗸 🖷 🖾 🔔            |
|---------------|-------------------------|----------------------------------------------------------------------------------------------------|-------------------------------------|
| -             | SportsEngine Profile    |                                                                                                    |                                     |
| •             | USA Volleyball          |                                                                                                    | USA VOLLEYBALL ACADEMY ACADEMY HELP |
|               | Memberships Credencials |                                                                                                    |                                     |
| Home          |                         | junion officials or scorer training). We will be sure to spin: any oredentials from the USA Volleyball Academy to pour<br>SpansDegne profile. |                                     |
| Household     |                         |                                                                                                    |                                     |
| Schedule      |                         | Safety                                                                                                    |                                     |
| Teams         |                         |                                                                                                    |                                     |
| Bills         |                         | Background Screening View DetAils<br>Considered Aug 17, 2022 - English Aug 31, 2023                                                           |                                     |
| Registrations |                         |                                                                                                    |                                     |
| Apps          |                         | Completed Aug 31, 2022 - Expires Aug 31, 2023                                                                                                 |                                     |
| Settings      |                         |                                                                                                    |                                     |
|               |                         | Training & Education                                                                                                    |                                     |
|               |                         | IMPACT VIEW DETAILS VIEW DETAILS VIEW DETAILS                                                                                                 |                                     |
|               |                         | National Referee     View Details     Completed Mir 24, 2022 - Express Aug 30, 2027                                                           |                                     |
|               |                         |                                                                                                    |                                     |
|               |                         |                                                                                                    |                                     |

## How to check if you've paid your dues and how to pay them if you haven't.

- 1. Follow this link and login to your SportsEngine membership account.
- 2. In the left navigation bar, click **Registrations**.

| sportsengine           |      |                                                                                                    | ,                                                                                   | Ay Organizations 🗸 🗮 🔳 💼 |
|------------------------|------|----------------------------------------------------------------------------------------------------|-------------------------------------------------------------------------------------|--------------------------|
| 0                      | Home |                                                                                                    |                                                                                     |                          |
| Home                   |      | Upcoming Events See all vents                                                                                       |                                                                                     |                          |
| Schedule<br>Teams      |      | Nothin<br>You're in the clear! No                                                                                   | g Scheduled<br>smes or events on the horizon.                                       |                          |
| Bills<br>Registrations |      | My Teams                                                                                                    | Upcoming Payments                                                                   | Ŀ                        |
| Apps<br>Settings       |      | No Teams<br>Your teams will show up after you or a profile you manage has been<br>rototered by a team administrator | No Upcoming Payments<br>Well let you know when you have an spooming bill or payment | e.]                      |
|                        |      | Download the SportsEngine app<br>Viewyour scheduler, inst with your learn, respond to 850%, and share phot          | os wati the SportsEngine Hoolik app.                                                | ×                        |
|                        |      | Consider the App Store Google Play                                                                                  |                                                                                     |                          |

3. If you see 23-24 National Officials Dues listed, you have paid your dues.

| sportsengine  | 1                                                       | My Organizations 🗸 🖷 🚊 |
|---------------|---------------------------------------------------------|------------------------|
| •             | Registrations                                           |                        |
| -             | (Search                                                 |                        |
| Home          | 22-23 National Officials Dues                           | Order details          |
| Household     | 22-23 USAV Extended Officials Insurance<br>uSA volepail |                        |
| Schedule      | National Officials Dues                                 | Order detailt          |
| Bills         | National Officials Dues                                 |                        |
| Registrations | Van songean                                             |                        |
| Apps          |                                                         |                        |
| Settings      |                                                         |                        |
|               |                                                         |                        |
|               |                                                         |                        |
|               |                                                         |                        |
|               |                                                         |                        |
|               |                                                         |                        |
|               |                                                         |                        |
|               |                                                         |                        |
|               |                                                         |                        |

 If you need to pay your dues, follow <u>this link</u> and scroll down to the heading Important Materials for Indoor Referees and click on National Dues.

| SAVolleyball | NATIONAL TEAMS PLAY LEARN CALENDAR STORIES WATC | H SHOP  | ABOUT                             | BECO |
|--------------|-------------------------------------------------|---------|-----------------------------------|------|
|              |                                                 | ,       |                                   |      |
|              |                                                 |         |                                   |      |
|              | Important Materials for Indoor Referees         | *       |                                   |      |
|              | Rulebooks                                       | ۲       | Advanced Event Systems            |      |
|              | USAV Referee Evaluation Forms                   | ۲       | National Event Housing Guidelines |      |
|              | National Dues                                   | $\odot$ | Uniform for Volleyball Officials  |      |
|              | Other Links                                     | ۲       | Emails to National Officials      |      |
|              |                                                 | $\sim$  |                                   |      |

5. In the dropdown, click on the red National Dues link.

| <b>USAVolleyball</b> | NATIONAL TEAMS PLAY LEARN CALENDAR         | STORIES WATCH SHOP | ABOUT                             | BEC |
|----------------------|--------------------------------------------|--------------------|-----------------------------------|-----|
|                      | Important Materials for Indoor             | • Referees         |                                   |     |
|                      | Rulebooks                                  | •                  | Advanced Event Systems            | ۲   |
|                      | USAV Referee Evaluation Forms              | ۲                  | National Event Housing Guidelines | ۲   |
|                      | National Dues                              | $\odot$            | Uniform for Volleyball Officials  | ۲   |
|                      | National Dues 2022 MAAPP At a Glance (PDF) |                    |                                   |     |

6. You will be taken directly to the 23-24 National Officials Dues registration page in SportsEngine. Sign in and follow the prompts.

| sportsengine |                                                                                                    |
|--------------|----------------------------------------------------------------------------------------------------|
| USAV 22-2    | voleșcal<br>23 National Officials Dues                                                                                                    |
| Welcome      | Welcome                                                                                                    |
| Roome        | WELCOME         Reserves on Manage Observed From y         Reserves on Manage Observed From y         Reserves on Manage Observed From y         Reserves on Manage Observed From y         Reserved on Case of the physical State of the physical State of thysical State of the physical State of the physi |
|              | Quetrionis<br>Anary microarding a structure org                                                                                                    |

 If you need to find an old email from USAV Officials Development, follow <u>this link</u> and scroll down to the heading Important Materials for Indoor Referees and click on Emails To National Officials

| USA Volleyball Acad 🧒 Webhooks 🛛 Sport | tsEngine   Sign In 🛛 💀 Academy Help Desk 🧃 USAV Officials Devel | 🐮 USAV Academy Con 🏹 Academy Cours | e Bu 🐉 RepLit - USAWAcade 💁 Outlook 😐 | OneDrive 🐡 Litmos Support 🐭 Business Training |
|----------------------------------------|-----------------------------------------------------------------|------------------------------------|---------------------------------------|-----------------------------------------------|
| RESOURCES FOR: COACHES                 | PARENTS OFFICIALS ATHLETES CLUBS                                |                                    |                                       | DONATE FORMS S                                |
| <b>USAVolleyball</b>                   | NATIONAL TEAMS PLAY LEARN CALENDAR                              | STORIES WATCH SHOP AB              | OUT                                   | BECOM                                         |
|                                        |                                                                 |                                    |                                       |                                               |
|                                        | Important Materials for Indoo                                   | r Referees *                       |                                       |                                               |
|                                        | Rulebooks                                                       | ۲                                  | Advanced Event Systems                | •                                             |
|                                        | USAV Referee Evaluation Forms                                   | •                                  | National Event Housing Guidelines     | •                                             |
|                                        | National Dues                                                   | ۲                                  | Uniform for Volleyball Of             | ۲                                             |
|                                        | Other Links                                                     | ۲                                  | Emails to National Officials          | ۲                                             |
|                                        | Retirement or Sabbatical                                        | ۲                                  | USAV Academy                          | ۲                                             |

## How to find your requirements

1. Follow <u>this link</u> and scroll down to the heading **Indoor Refereeing Certifications and Requirements** and click on the appropriate level. SUSAVOIIeyball national teams play learn calendar stories watch shop about

| Indoor Refereeing Certifications and Requirements * |         |
|-----------------------------------------------------|---------|
| Provisional Referee                                 | $\odot$ |
| Regional Referee                                    | ۲       |
| Junior National Referee                             | ۲       |
| National Referee                                    | ۲       |
| Retired Junior National Referee                     | ۲       |
| <br>National Referee Retired                        | •       |

BECOM